## HƯỚNG DẪN SỬ DỤNG VOUCHER VÉ MÁY BAY TẠI ỨNG DỤNG TRAVELOKA

INSTRUCTION ON AIRLINE VOUCHER CODE REDEMPTION AT TRAVELOKA APP

Bước 1: Mở ứng dụng Traveloka.

Step 1: Open Traveloka App.

Bước 2: Tìm chuyến bay mong muốn (chuyến bay được cung cấp bởi Vietnam Airlines).

Step 2: Search for the desired flight (provided by Vietnam Airlines).

Bước 3: Lựa chọn chuyến bay và điền thông tin đặt vé.

Step 4: Select your preferred flight and fill in the booking information.

Bước 4: Tại mục **"Mã giảm giá"** của phần Thanh toán, điền chính xác Mã quà tặng và xác nhận áp dụng.

Step 5: At **"Voucher Code"/ "Promo Code"** field of the Payment section, fill in exactly the Voucher code and apply.

Bước 5: Kiểm tra tổng số tiền cần thanh toán khi đã áp dụng Mã quà tặng.

Step 5: Check the total payment amount if the Voucher code has been reflected.

Bước 6: Hoàn thành thanh toán.

Step 6: Complete payment.

## Lưu ý/ Notes:

Mã quà tặng này có thể sử dụng cho các chuyến bay được cung cấp bởi các bên khác trên ứng dụng Traveloka.

This voucher code can be applied to flights offered by other providers on Traveloka app.

Việc sử dụng Mã quà tặng này tuân thủ các Điều khoản và Điều kiện, các chính sách của UOB Việt Nam và Traveloka, và có thể thay đổi tùy theo quyết định của UOB Việt Nam và Traveloka tùy từng thời điểm.

The use of this voucher code is complied with the Terms and Conditions, and policies of UOB Vietnam and Traveloka, which are subject to change in accordance with the sole discretion of UOB Vietnam and Traveloka from time to time.